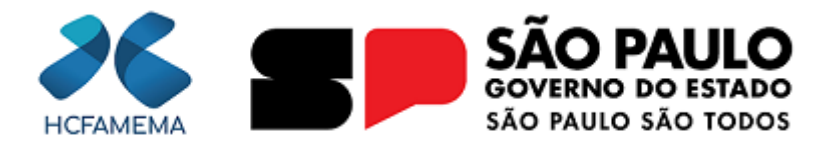

## Governo do Estado de São Paulo Hospital das Clínicas da Faculdade de Medicina de Marília Departamento de Gestão da Informação e Contratualização

# MEMORANDO-CIRCULAR

**Nº do Processo:** 144.00014608/2024-07

**Assunto:** Sistema Eletrônico de Informações (SEI/SP) - Migração de Servidor e Próximas Etapas

Para ASSESSORIA TÉCNICA DA SUPERINTENDÊNCIA ASSISTÊNCIA DE APOIO À PROCURADORIA GERAL DO ESTADO **CHEFIA DE GABINETE COMISSÕES E COMITÊS** DEPARTAMENTO DE ATENÇÃO À SAÚDE AMBULATORIAL ESPECIALIZADA E HOSPITAL DIA DEPARTAMENTO DE ATENÇÃO À SAÚDE DE APOIO, DIAGNÓSTICO E TERAPÊUTICA DEPARTAMENTO DE ATENÇÃO À SAÚDE EM ALTA COMPLEXIDADE DEPARTAMENTO DE ATENÇÃO À SAÚDE MATERNO INFANTIL DEPARTAMENTO DE ATENÇÃO À SAÚDE EM HEMOTERAPIA DEPARTAMENTO DE GESTÃO DA INFORMAÇÃO E CONTRATUALIZAÇÃO DEPARTAMENTO DE GESTÃO DE PESSOAS DEPARTAMENTO DE INFRAESTRUTURA E LOGÍSTICA DEPARTAMENTO ECONÔMICO, FINANCEIRO E CONTÁBIL **DIRETORIA CLÍNICA GERÊNCIA DE COMUNICAÇÃO** NÚCLEO DE INFORMAÇÃO AO USUÁRIO SIC-OUVIDORIA

Prezados (as),

Informamos que o sistema SEI/SP está passando por um processo de migração para um novo servidor, tendo o HCFAMEMA como piloto nessa iniciativa. As atividades de teste já estão em andamento há alguns dias.

A PRODESP, órgão responsável pela execução dessa atividade, comunicou que a migração completa para todos os usuários do HCFAMEMA será realizada a partir das 18 horas do dia 22/10/2024. Assim sendo, as senhas deverão ser redefinidas e o acesso ao novo servidor será liberado. É importante ressaltar que a interface visual da plataforma permanecerá inalterada.

Após o término da migração, todos os usuários receberão um e-mail com instruções detalhadas para a redefinição de suas senhas, o que deverá ser encaminhado na manhã da quarta-feira (23). Um guia com as orientações detalhadas encontra-se em anexo para consulta.

Para esclarecer quaisquer dúvidas e fornecer informações adicionais sobre o processo, está agendada uma videoconferência no dia 21/10/2024 (segunda-feira) às 11h00. O link de ingresso é: <u>https://acesse.one/lfrXI</u>

As dúvidas relacionadas ao uso e à operação do SEI/SP devem ser encaminhadas ao Núcleo de Apoio Tecnológico do DEGIC, pelo ramal 1775.

A participação de pelo menos um representante de cada estrutura organizacional do HCFAMEMA é obrigatória.

Atenciosamente,

Marília, na data da assinatura digital.

# TARCÍSIO ADILSON RIBEIRO MACHADO

Superintendente em Substituição

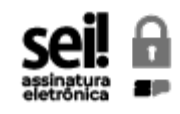

Documento assinado eletronicamente por **Tarcísio Adilson Ribeiro Machado**, **Superintendente em Substituição**, em 18/10/2024, às 15:03, conforme horário oficial de Brasília, com fundamento no <u>Decreto Estadual nº 67.641, de 10 de abril de 2023</u>.

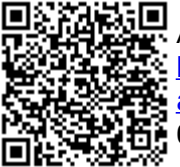

A autenticidade deste documento pode ser conferida no site <u>https://sei.sp.gov.br/sei/controlador\_externo.php?</u> <u>acao=documento\_conferir&id\_orgao\_acesso\_externo=0</u>, informando o código verificador **0043501030** e o código CRC **AD25C604**.

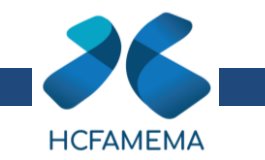

# Passos pós migração para Servidor de Autenticação RHDS SEI-SP / Nova Senha

1. Após a realização da migração dos usuários para o novo Servidor de Autenticação RHDS PRODESP, todos receberão automaticamente a mensagem abaixo que será direcionada para o endereço de e-mail cadastrado no SEI-SP.

Título: Solicitação de alteração de senha SEI

Prezado (a), Usuário X

Devido a uma atualização de gerenciamento do acesso de usuários, é necessário o cadastro de nova senha no SEI-SP. Clique em "<u>Esqueci a Senha</u>", informe o número do CPF (apenas números) e e-mail cadastrado no SEI para solicitar o cadastro. Um novo e-mail será enviado em seguida com o link para informar nova senha.

## SEI-SP

## Link: Esqueci a senha

## https://sei.sp.gov.br/sip/login gerar link alterar senha.php?acao=11

- 2. O usuário deverá clicar no link "Esqueci a Senha" contido no texto do e-mail.
- 3. O sistema então direcionará para a tela de **solicitação** de cadastro de nova senha.
  - a. No campo CPF deve ser informado o número do CPF (somente números)
  - b. No campo E-mail deve ser informado o e-mail cadastrado no SEI.
  - c. O Captcha deve ser informado
  - d. Clicar no botão "Enviar"

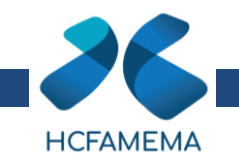

## Gerar link para alterar senha

Informe seu usuário (CPF) e e-mail para receber link de criação de senha.

| CPF:    |  |
|---------|--|
| E-mail: |  |
| 31PQ    |  |

<u>V</u>oltar

2

4. O sistema então encaminha um novo e-mail com o texto:

Título: Alteração de senha SEI

"Prezado (a), x

Clique em https://sei.sp.gov.br/sip/login\_altera(xxxx)... para criar sua senha. Este link ficará ativo nos próximos 30 minutos após recebimento deste email automático.

Esgotado o limite de tempo, utilize o <u>"Esqueci a Senha"</u> para criação de nova senha.

SEI-SP

- 5. O usuário deve selecionar o primeiro link contido no texto do e-mail (https://sei.sp.gov.br/sip/login\_altera(xxxx)...)
- 6. Sistema direciona para tela onde deverá ser realizado o cadastro de nova senha
- 7. O usuário então deve cadastrar a nova senha que deve conter no mínimo 8 caracteres, com letras, números e pelo menos um caractere especial (como !, @, #, \$, %, ^, &, \*).

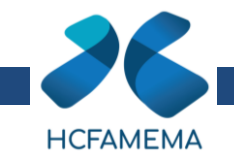

#### GESP

## Sistema de Permissões

## Criar senha

Por favor, crie uma senha com no mínimo 8 caracteres, que inclua letras, números e pelo menos um caractere especial (como I, @, #, \$, %, ^, &, \*).

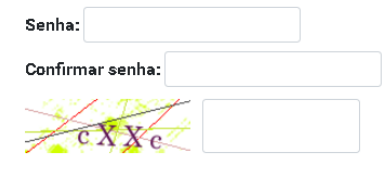

<u>E</u>nviar ⊻oltar

- 8. Após o cadastro da senha, o usuário será direcionado para o SEI (<u>https://sei.sp.gov.br/sei</u>), onde deve informar as credenciais de login
  - a. O campo CPF sempre será o número do CPF sem pontos ou traço (somente números)
  - b. No campo Senha deve ser informada a nova senha cadastrada
  - c. No campo Órgão, o usuário deve selecionar o Órgão que é lotado (Órgão que é cadastrado no SEI)

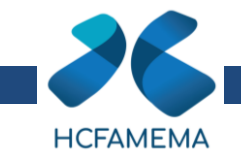

| VERNO DO ESTADO DE SP            |                      |                                    |  |
|----------------------------------|----------------------|------------------------------------|--|
| istema Eletrônico de Informações |                      |                                    |  |
|                                  |                      |                                    |  |
|                                  |                      |                                    |  |
|                                  |                      |                                    |  |
|                                  |                      |                                    |  |
|                                  |                      |                                    |  |
|                                  | -                    |                                    |  |
|                                  |                      |                                    |  |
|                                  | CΔI                  |                                    |  |
|                                  | JUI                  |                                    |  |
|                                  |                      |                                    |  |
|                                  |                      | κ                                  |  |
|                                  | 00077050000          | Número do CPF (apenas números, sem |  |
| -                                | 39377853028          | pontos ou traço)                   |  |
| ٩                                |                      |                                    |  |
| •                                | *******              |                                    |  |
| TH                               | Colonianar anu Óraño |                                    |  |
|                                  | Selecional seu orgao | <b>`</b>                           |  |
|                                  |                      |                                    |  |
|                                  | AUEDUAR              |                                    |  |
|                                  | Aut                  | enticação em dois fatores          |  |
|                                  |                      |                                    |  |
|                                  |                      |                                    |  |
|                                  |                      |                                    |  |

- 9. Assim o usuário já terá acesso aos processos no sistema.
- 10. Como Cadastrar nova senha via Portal SEI-SP
  - a. Entrar no link: "https://portal.sei.sp.gov.br/"
  - b. Rolar a página até o trecho "Como trocar a senha" para verificar a informação
  - c. No texto: Os usuários transferidos do AD Central da PRODESP para o novo RHDS, podem solicitar o cadastro de nova senha <u>CLICANDO</u> <u>AQUI.</u> (Clicar no trecho indicado)
  - d. O sistema direcionará para a tela Solicitação de alteração de senha SEI
  - e. Todo o processo de cadastro de nova senha seguirá conforme <u>Item 2</u> deste documento.

# sei!

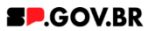

Sei cidades Institucional 🗸 🛛 Canais de Comunicação 🧹 Capacitação Usuário Externo Acesso à Informação 🗸

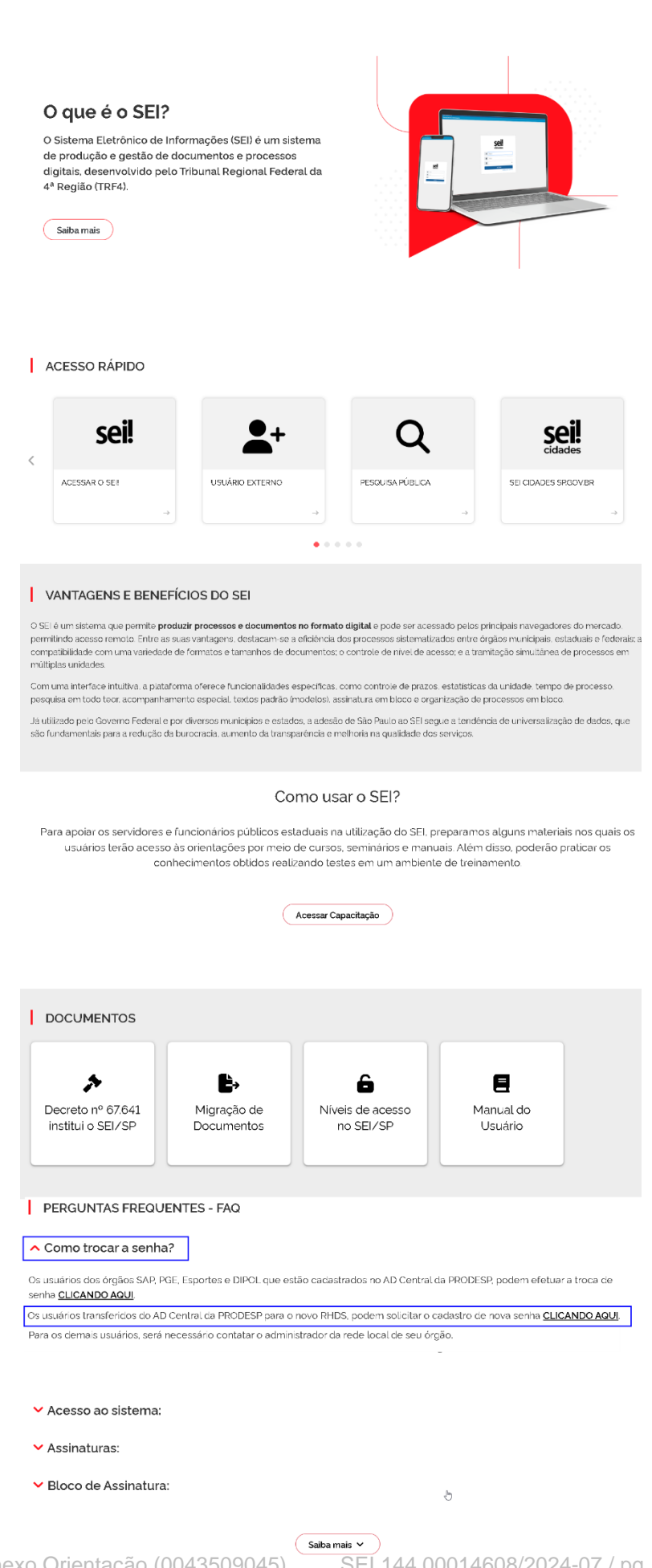

# SEI 144.00014608/2024-07 / pg. 7

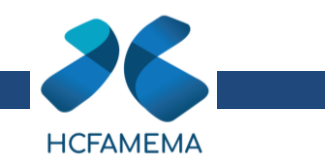

### etar

# Gerar link para alterar senha

Informe seu usuário (CPF) e e-mail para receber link de criação de senha.

CPF:

E-mail:

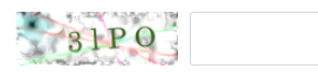

Enviar <u>V</u>oltar

### 2